## Directions to access Flashpoint and E-Work Report Apprentice Submission

- 1. Go to <a href="https://workforce.flashpoint.xyz">https://workforce.flashpoint.xyz</a>
- 2. Log in to Flashpoint with your email address and password. (The first time you log into Flashpoint you will be prompted to reset your password.)

| V FlashPoint - Home  | × +                     |                         |                              |                      |                         |                      |                       |                    |                   |               |  |
|----------------------|-------------------------|-------------------------|------------------------------|----------------------|-------------------------|----------------------|-----------------------|--------------------|-------------------|---------------|--|
| ← → C 🕯 wo           | orkforce.flashpoint.xyz | /Auth/Login?ReturnUrl=% | 2F                           |                      |                         |                      |                       |                    |                   |               |  |
| 🛊 Hal Higdon Trainin | U.S. Department of.     | 🌒 U.S. Department of    | ProvidingFringeBen           | S Road Conditions, S | m Top 5 Places for Fall | 🗧 The 10 Most Beauti | 😻 US 34 from Estes Pa | Student Chapter Pr | Carpentry Union O | S RainandBolt |  |
| <b>V</b> FLASH       | POINT                   |                         |                              |                      |                         |                      |                       |                    |                   |               |  |
|                      |                         | Home                    |                              |                      |                         |                      |                       |                    |                   |               |  |
|                      |                         | Login                   |                              |                      |                         |                      |                       |                    |                   |               |  |
|                      |                         | Please enter your e     | email address and passwo     | ord to log in.       |                         |                      |                       |                    |                   |               |  |
|                      |                         | Email address:*         |                              |                      |                         |                      |                       |                    |                   |               |  |
|                      |                         | Password:*              |                              |                      |                         |                      |                       |                    |                   |               |  |
|                      |                         | Remember me             |                              |                      |                         |                      |                       |                    |                   |               |  |
|                      |                         | Log in                  |                              |                      |                         |                      |                       |                    |                   |               |  |
|                      |                         | Help: I forgo           | ot my password               |                      |                         |                      |                       |                    |                   |               |  |
|                      |                         | If you need help re     | gistering or logging in, ple | ase contact ABC.     |                         |                      |                       |                    |                   |               |  |
|                      |                         |                         |                              |                      |                         |                      |                       |                    |                   |               |  |

3. Click on Student Welcome Page then Click here to submit OJT hours

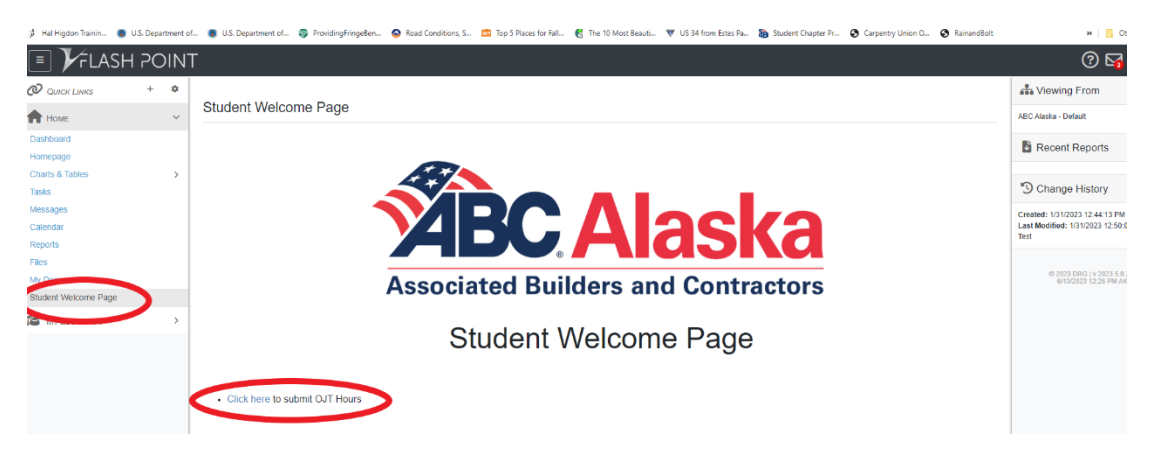

4. Click on Enter New Report

| QUICK LINKS +  | ۰   |               |             |           |           |                      |             |      |              |
|----------------|-----|---------------|-------------|-----------|-----------|----------------------|-------------|------|--------------|
| А Номе         | >   | Nork Re       | ports       |           |           |                      |             |      |              |
| MY EDUCATION   | ~ ( | + Enter New   | Report      |           |           |                      |             |      | ☆ 歩 ♂・       |
| Glasses        |     | Yan           |             |           |           |                      |             |      |              |
| Applications   |     |               | Month       | Submitted | Entered   | Entered By           | Total Hours | Late | Locked       |
| Evaluations    |     |               | *           | Υ.        | τ.        |                      | *           | Ŧ    | •            |
| Certifications |     | 0 2           | May 2023    |           | 5/15/2023 | Amber Cartier - Test | 75.00       | ~    |              |
| Work Reports   | 1   | 0 0           | April 2023  |           | 5/15/2023 | Amber Cartier - Test | 82.00       | 1    |              |
| Books          |     | 0 0           | March 2023  |           | 6/2/2023  | Amber Cartier        | 95.00       | ~    |              |
|                |     | Decorde 1 Ibr | nunh 3 of 3 |           |           |                      |             |      | Showing 20 v |

5. Please enter the month you are entering hours for. The year is pre-populated. Click on "Show Category Descriptions" to see the same work processes you have on your paper work report right now.

| ← → C @ workfor             | rce,flashpoint.xy | z/MyEducation/Cre    | ateWork    | Report     | 8754120     | 00      |           |           |           |         |              |       |                                                      |                                        |             |
|-----------------------------|-------------------|----------------------|------------|------------|-------------|---------|-----------|-----------|-----------|---------|--------------|-------|------------------------------------------------------|----------------------------------------|-------------|
| 🏄 Hal Higdon Trainin 🌒 (    | U.S. Department o | 4 🔵 U.S. Departri    | ent of     | <b>Q</b> P | ovidingFrie | ngeBen  | 🔗 Róa     | d Conditi | 5rts; S   | Top 5 i | Places for I | al.   | The 10 Most Beauti 🤎 US 34 from Estes Pa 퉒 Student 0 | Shapter Pr., 😧 Carpentry Union O., 📀 F | RainandBolt |
| E 🖌 FLASH                   | POIN.             | Г                    |            |            |             |         |           |           |           |         |              |       |                                                      |                                        |             |
| @ Guick Links               | + ¢               |                      |            |            |             |         |           |           |           |         |              |       |                                                      |                                        |             |
| A Home                      | ~                 | Work Rep             | orts       |            |             |         |           |           |           |         |              |       |                                                      |                                        |             |
| Dashboard                   |                   | Enter Work Re        | port       |            |             |         |           |           |           |         |              |       |                                                      |                                        | ?           |
| Homepage<br>Charts & Tables | 5                 |                      | Repo       | ort Info   |             |         |           |           |           |         |              |       |                                                      |                                        |             |
| Tasks                       |                   | Period:*             |            |            | Ju          | ine     | >         |           |           | ~       |              |       |                                                      |                                        |             |
| Messages                    |                   | Year:"               |            |            | 20          | 23      |           |           |           |         |              |       |                                                      |                                        |             |
| Calendar                    |                   | Authorized           | By:        |            |             |         |           |           |           |         |              |       |                                                      |                                        |             |
| Reports                     |                   | Comments             | н<br>С     |            | Pr          | y comm  |           |           | ur work e |         | e lihis mo   |       |                                                      |                                        |             |
| Files                       |                   |                      |            |            | L           |         |           | -         |           |         |              | _     | d                                                    |                                        |             |
| My Documents                |                   | This work r          | eport will | l be ma    | rked late   | 11 days | after the | end of th | he month  |         |              |       |                                                      |                                        |             |
| Statent Welcome Page        |                   |                      | _          | Hours      | 1           |         |           |           |           |         |              |       |                                                      |                                        |             |
| MY EDUCATION                | 5                 | Show cate            | pory desc  | cription   |             |         |           |           |           |         |              |       |                                                      |                                        |             |
|                             |                   | Dwy                  | E001       | £002       | E002.5      | 6003    | £003.5    | E004      | 2005      | E006    | £067         | Total | Company                                              |                                        |             |
|                             |                   | 1 (Thu)              |            |            |             |         |           |           |           |         |              | 0     | Supreme Electric, L 👻<br>Add                         |                                        |             |
|                             |                   | 2 ( <sup>p</sup> ri) |            |            |             |         |           |           |           |         |              | 0     | Supreme Electric, L V                                |                                        |             |
|                             |                   | 3 (Sat)              |            |            |             |         |           |           |           |         |              | ٥     | Supreme Electric, L 🐱                                |                                        |             |
|                             |                   | 4 (Sun)              |            |            |             |         |           |           |           |         |              | 0     | Supreme Electric, L. 🛩<br>Add                        |                                        |             |
|                             |                   | 5 (Mon)              |            |            |             |         |           |           |           |         |              | 0     | Supreme Electric, L. 👻                               |                                        |             |
|                             |                   | 6 (Tue)              |            |            |             |         |           |           |           |         |              | 0     | Supreme Electric, L 🛩                                |                                        |             |
|                             |                   |                      |            |            |             |         |           |           |           |         |              |       | Sumama Electric 1                                    |                                        |             |

6. Enter hours for each day you have worked under each work process you have worked on. It is suggested that you log in either daily or at least weekly to enter your hours so you don't forget what you have done.

|                                                                                                   |   | This work I                                                                                | eport wi                                                                                                    | be ma | rked late | 11 days  | after the e | and of th | e month. |      |      |       |                               |  |
|---------------------------------------------------------------------------------------------------|---|--------------------------------------------------------------------------------------------|----------------------------------------------------------------------------------------------------|-------|-----------|----------|-------------|-----------|----------|------|------|-------|-------------------------------|--|
| T HOME                                                                                            | , | 2                                                                                          |                                                                                                    | Hours |           |          |             |           |          |      |      |       |                               |  |
| MY EDUCATION<br>Classes<br>Applications<br>Evaluations<br>Certifications<br>Work Reports<br>Books | ~ | Hide categ<br>(E001)<br>(E002)<br>(E003)<br>(E003)<br>(E004)<br>(E006)<br>(E006)<br>(E006) | Hide category descriptions<br>[E001] Preliminary Work - no description entered<br>[E002] Commercial Rough Wiring - no description entered<br>[E002.5] Residential Rough Wiring - no description entered<br>[E003.5] Residential Finish Work - no description entered<br>[E004] Industrial Lighting And Service Installation - no description entered<br>[E006] System Wiring (Commercial And Residential) - no description entered<br>[E006] Troubleshooting - no description entered<br>[E007] Motor Installation And Control - no description entered |       |           |          |             |           |          |      |      |       |                               |  |
|                                                                                                   |   | Day                                                                                        | E001                                                                                                    | E002  | E002.5    | E003     | E003.5      | E004      | E005     | E006 | E007 | Total | Company                       |  |
|                                                                                                   |   | 1 (Thu)                                                                                    | 10                                                                                                    | )     |           |          |             |           |          |      |      | 10    | Supreme Electric, L. 👻<br>Add |  |
|                                                                                                   |   | 2 (Fri)                                                                                    |                                                                                                    |       |           |          |             |           |          |      |      | 0     | Supreme Electric, L 🐱         |  |
|                                                                                                   |   | 3 (Sat)                                                                                    |                                                                                                    |       |           | <u> </u> |             |           |          |      |      | 0     | Supreme Electric, L. ~<br>Add |  |
|                                                                                                   |   | 4 (Sun)                                                                                    |                                                                                                    |       |           |          |             |           |          |      |      | 0     | Supreme Electric, L 👻<br>Add  |  |
|                                                                                                   |   | 5 (Mon)                                                                                    |                                                                                                    |       |           |          |             |           |          |      |      | 0     | Supreme Electric, L 🐱<br>Add  |  |
|                                                                                                   |   | 6 (Tue)                                                                                    |                                                                                                    |       |           |          |             |           |          |      |      | 0     | Supreme Electric, L 🐱         |  |
|                                                                                                   |   | 7 (Wed)                                                                                    |                                                                                                    |       |           |          |             |           |          |      |      | 0     | Supreme Electric, L 🐱         |  |
|                                                                                                   |   | 8 (Thu)                                                                                    |                                                                                                    |       |           |          |             |           |          |      |      | 0     | Supreme Electric, L 🐱         |  |
|                                                                                                   |   |                                                                                            |                                                                                                    |       |           |          | _           |           |          |      |      |       | Summer Electric 1 4           |  |

7. Scroll to the bottom of the page and <u>Save Report</u>.

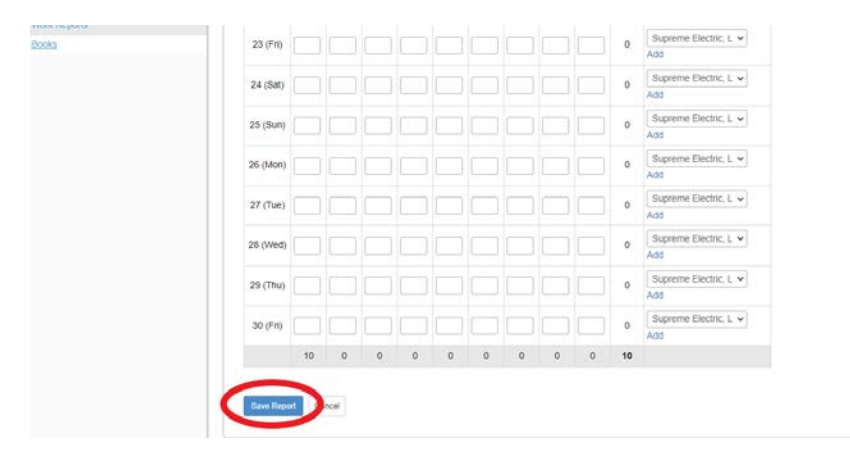

STOP!!!!! – If you are not ready to submit the work report for the month simply log out for the day.

8. The next time you go into enter hours for that same month go through Steps 1 & 2, then click on the month you want to add hours to. Click <u>Edit Hours</u>. This will reopen the work report for you to continue adding hours through the end of the month. DON'T FORGET TO SAVE AT THE END OF EACH ENTRY.

| 🇯 Hal Higdon Trainin 🚺                                                                                        | 🗿 U.S. Depa | rtment of | . 🔹 U.S. Department of                                                                                                    | ProvidingFringeBen.              | . 😒 Road Conditions | S 🧰 Top 5 Places for Fall | 🗧 The 10 Most Beauti | ♥ US 34 from Estes Pa | 🐞 Student Chapter Pr | Carpentry Union O | RainandBolt                |
|----------------------------------------------------------------------------------------------------|-------------|-----------|----------------------------------------------------------------------------------------------------|----------------------------------|---------------------|---------------------------|----------------------|-----------------------|----------------------|-------------------|----------------------------|
| I 🖌 FLAS                                                                                                    | H PC        | INT       |                                                                                                    |                                  |                     |                           |                      |                       |                      |                   |                            |
| 🔊 QUICK LINKS                                                                                                 | +           | ٠         |                                                                                                    |                                  |                     |                           |                      |                       |                      |                   |                            |
| 🕈 Номе                                                                                                    |             | ~         | Work Reports v                                                                                                    | Vork Report for J                | une 2023            |                           |                      |                       |                      | Subar             | Eat Hours                  |
| Dashboard<br>Homepage<br>Charts & Tables<br>Tasks<br>Messages<br>Calendar<br>Reports<br>Files<br>My Documents |             | >         | Work Report Info<br>Period:<br>Authorsed By:<br>Comments:<br>Submitted Date:<br>Created By:<br>Locked:<br>Late:<br>Approved Date: | June 2023<br>Amber Cartier - Tes | t                   | Hours<br>Preliminary Work | 10.00 hours          |                       |                      |                   |                            |
| Student Welcome Page                                                                                          |             | >         |                                                                                                    |                                  |                     |                           |                      |                       |                      |                   | <i>\$</i> <sup>1</sup> ℓ · |
|                                                                                                    |             |           | Hours                                                                                                    |                                  |                     |                           |                      |                       |                      |                   |                            |
|                                                                                                    |             |           | Date 🔺                                                                                                    |                                  | Hours Category      |                           | Sub-Category         | Company               |                      | Comment           | •                          |
|                                                                                                    |             |           | 6/1/2023 (Thu                                                                                                    | 1)                               | 10.00 Preliminary V | /ork                      |                      | Supreme Electric      | , LLC.               |                   |                            |
|                                                                                                    |             |           | Records 1 through 1 of 1                                                                                                    |                                  |                     |                           |                      |                       |                      |                   | Showing 20 ¥               |
|                                                                                                    |             |           |                                                                                                    |                                  |                     |                           |                      |                       |                      |                   |                            |

9. When you reach the end of the month click save on your last entry and go to the top right corner and click <u>SUBMIT</u>. This will generate an email to you and the authorized person to approve your work report.

| 🌾 Hal Higdon Trainin 🌘                                                                                        | U.S. Depa | tment of. | 📵 U.S. Department of I                                                                                                    | ProvidingFring             | Ben 🙆 Road Conditi    | ons, S 🔯 Top 5 Places for Fall                                                                                        | 🛃 The 10 Most Beauti                                    | 🐨 US 34 from Estes Pa | 🐞 Student Chapter Pr 😮 | Carpentry Union O | RainandBolt  |
|----------------------------------------------------------------------------------------------------|-----------|-----------|----------------------------------------------------------------------------------------------------|----------------------------|-----------------------|----------------------------------------------------------------------------------------------------|---------------------------------------------------------|-----------------------|------------------------|-------------------|--------------|
| 🔳 🏏 FLASI                                                                                                    | H PC      | INT       | -                                                                                                    |                            |                       |                                                                                                    |                                                         |                       |                        |                   |              |
| QUICK LINKS                                                                                                   | +         | ۵         |                                                                                                    |                            |                       |                                                                                                    |                                                         |                       |                        |                   |              |
| 🛖 Номе                                                                                                    |           | ~         | Work Reports w                                                                                                    | ork Report f               | or June 2023          |                                                                                                    |                                                         |                       |                        | Submit            | Edit Hours   |
| Dashboard<br>Homepage<br>Charts & Tables<br>Tasks<br>Mossages<br>Catendar<br>Reports<br>Files<br>My Documents |           | >         | Work Report Info<br>Perios:<br>Authorsed Dy:<br>Connents:<br>Submitted Date:<br>Created Dy:<br>Locked:<br>Late:<br>Approved Date: | June 2023<br>Amber Cartier | - Test                | Hours<br>Pressionary Work:<br>Commercial Rough Wiring:<br>System Wiring Commercial And &<br>Residential Rough Wiring: | 10.00 hr<br>2.00 ho<br>fesidential): 5.00 ho<br>7.00 ho | ours<br>urs<br>urs    |                        |                   |              |
| My EDUCATION                                                                                                  |           | >         |                                                                                                    |                            |                       |                                                                                                    |                                                         |                       |                        |                   | \$ ₽.        |
|                                                                                                    |           |           | Hours                                                                                                    |                            |                       |                                                                                                    |                                                         |                       |                        |                   |              |
|                                                                                                    |           |           | Date 🛥                                                                                                    | Hours                      | Category              |                                                                                                    |                                                         | Sab-Category          | Company                | Cor               | nments       |
|                                                                                                    |           |           | 6/1/2023 (Thu)                                                                                                    | 10.00                      | Preliminary Work      |                                                                                                    |                                                         |                       | Supreme Electric, LLC. |                   |              |
|                                                                                                    |           |           | 6/2/2023 (Fri)                                                                                                    | 2.00                       | Commercial Rough Wi   | ring                                                                                                    |                                                         |                       | Supreme Electric, LLC. |                   |              |
|                                                                                                    |           |           | 6/4/2023 (Sun)                                                                                                    | 5.00                       | System Wiring (Comm   | ercial And Residential)                                                                                               |                                                         |                       | Supreme Electric, LLC. |                   |              |
|                                                                                                    |           |           | 6/5/2023 (Mon)                                                                                                    | 7.00                       | Residential Rough Wir | ing                                                                                                    |                                                         |                       | Supreme Electric, LLC. |                   |              |
|                                                                                                    |           |           | Records 1 through 4 of 4                                                                                                    |                            |                       |                                                                                                    |                                                         |                       |                        |                   | Showing 2C 👻 |

You will receive an email when your employer approves your work report or an rejection email if you need to fix your hours.

If you need to edit your work report, go through Steps 1 & 2, 8 & 9 to make any changes needed then Re-Submit.